#### Einleitungsseite eines Moduls

Navigation im Modul

- Über den schwarzen Kreis gelangt man zurück auf die Einleitungsseite des Moduls.
- Über die weißen Kreise kann man direkt in die Bausteine springen.
- Der farbige Kreis markiert, in welchem Baustein man sich befindet.

Das Modul enthält eine Einleitungsseite und **fünf** Bausteine.

OFFENE\_GESCHICHTE

## 02 | Die Belagerung beginnt

# DIE BELAGERUNG VON WIEN 1683

# Eine gewaltige Macht bedroht die Hauptstadt des Kaisers

Mit 5 Bausteinen erzählst du deine Geschichte der Belagerung von Wien. Wir zeigen dir wie.

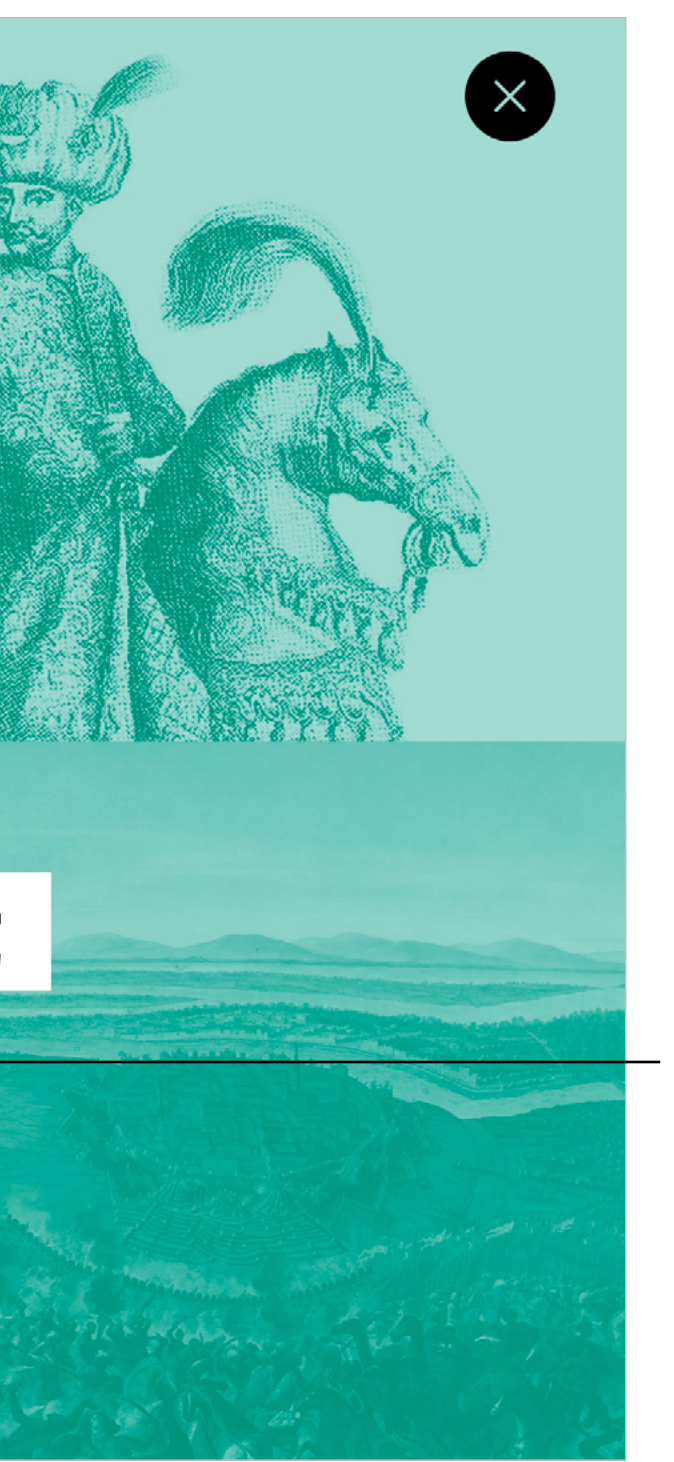

Hier stehen der Modultitel, eine kurze Beschreibung und die Anzahl der enthaltenen Bausteine.

Einleitungsseite eines Bausteins

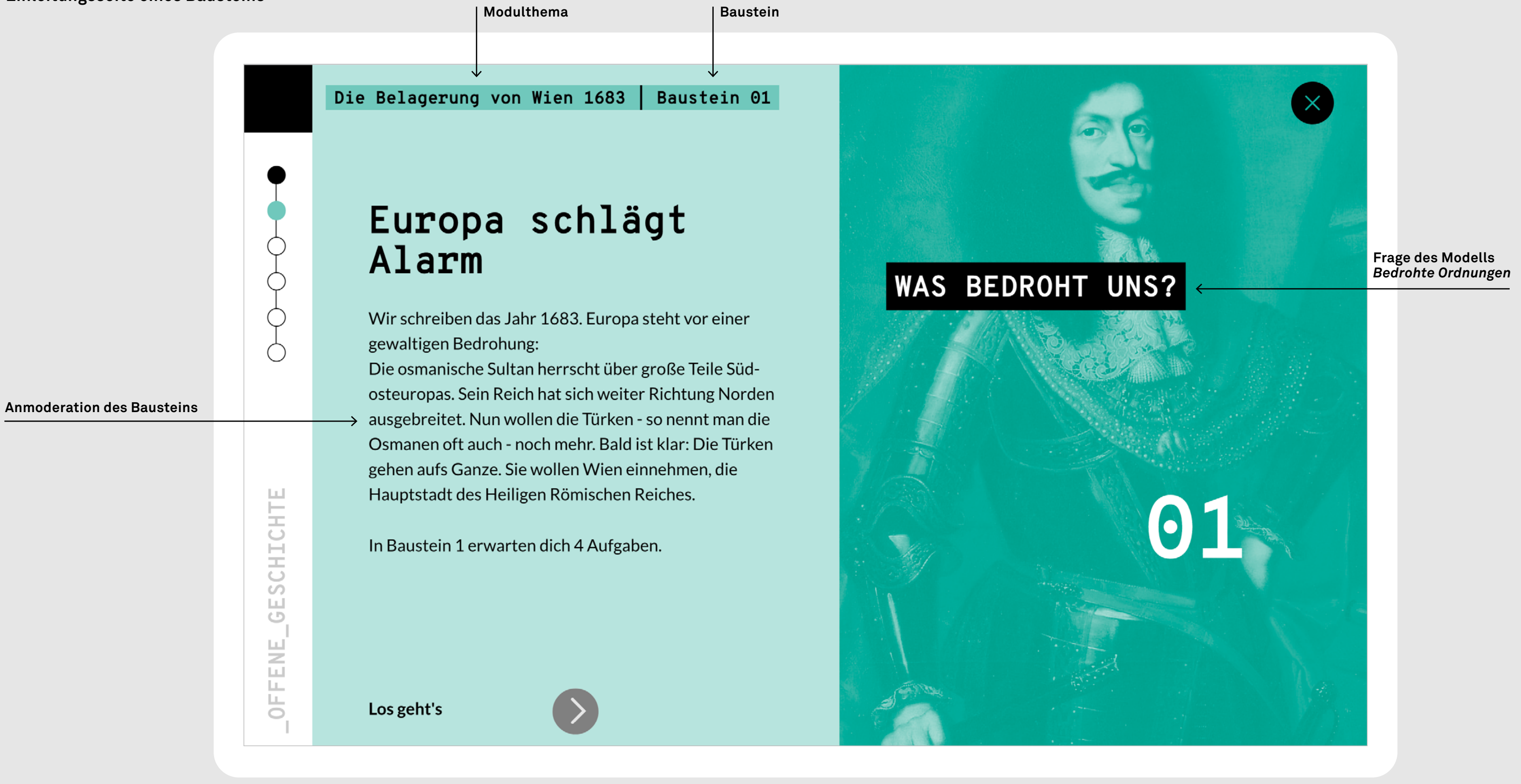

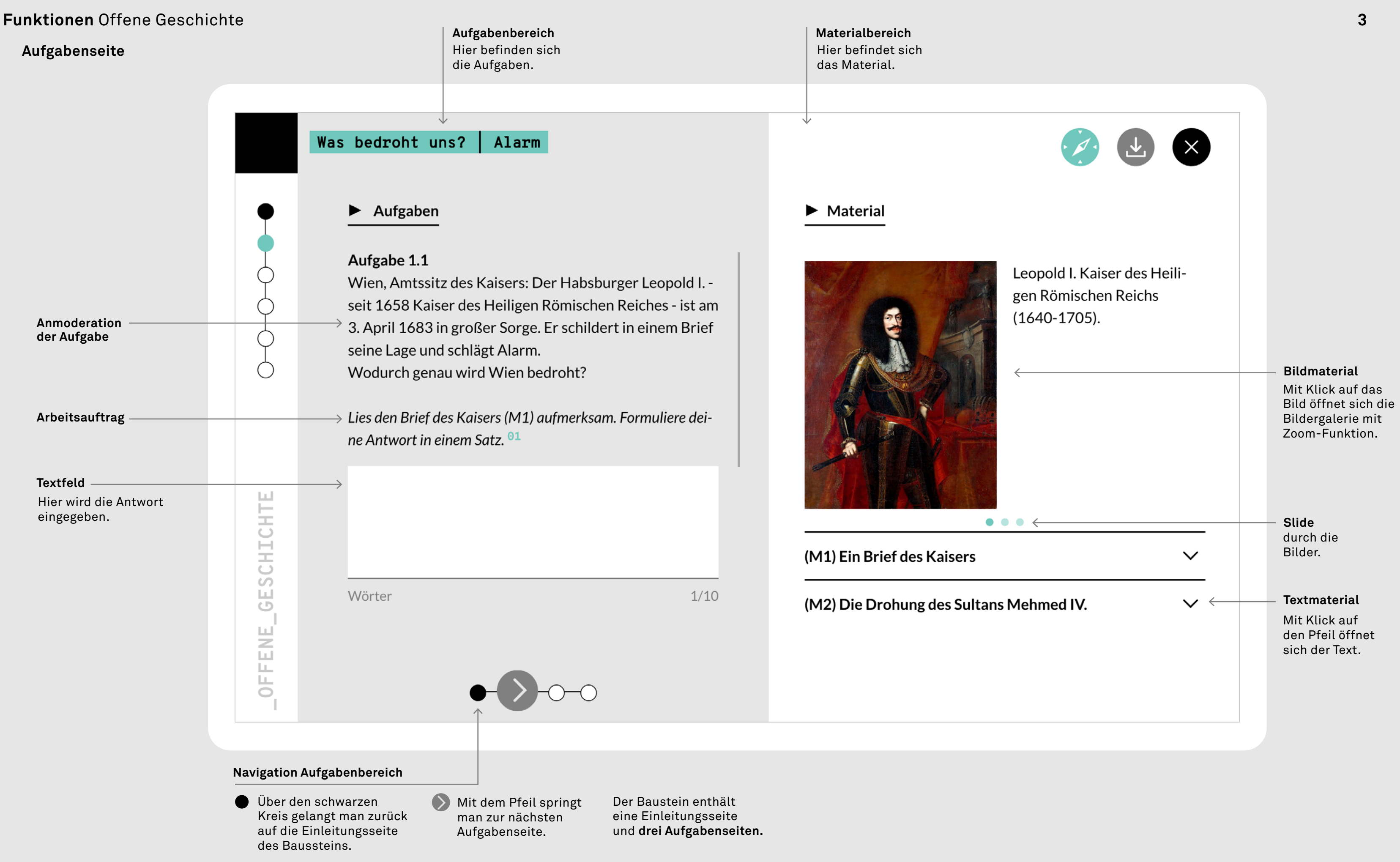

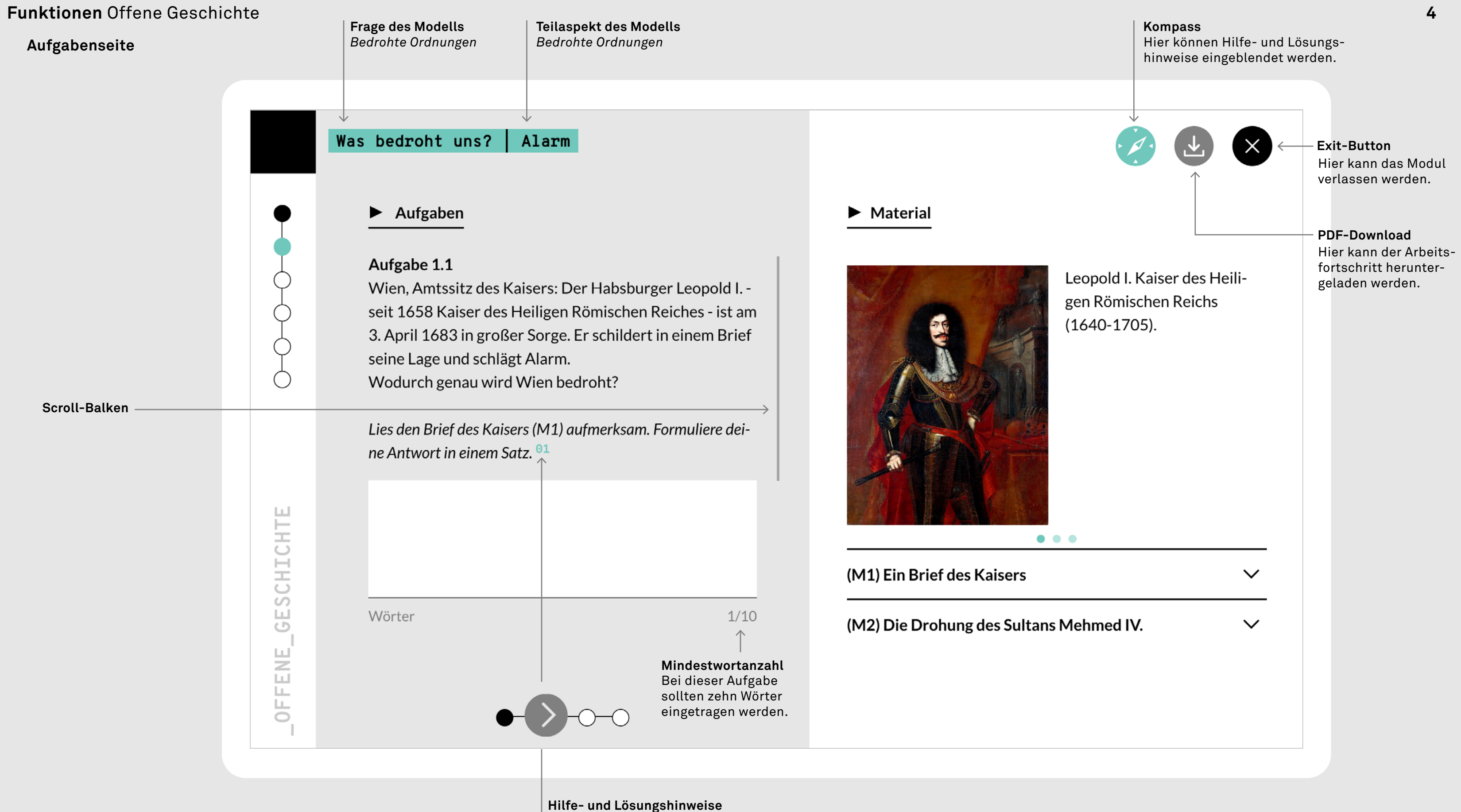

Zu dieser Aufgabenstellung gibt es einen Hinweis.

Dieser kann mit Klick auf die 01 oder über das Kompass-Symbol in der rechten Ecke aufgerufen werden.

# Lösungshinweis

|                  | Was bedroht uns? Alarm                                                                        |                                      |
|------------------|-----------------------------------------------------------------------------------------------|--------------------------------------|
|                  | Aufgaben<br>HINWEIS NO. 01                                                                    | Material                             |
|                  |                                                                                               | Zwei der vier Antworten sind falsch. |
| FFENE_GESCHICHTE | Zuer st Leopold und den poinischer<br>alle Christen umzubringen<br>nur Wien erobern zu wollen | (M2) Die Drohung des Sult            |
| 0                | ● <b>−○−○−○</b>                                                                               |                                      |

**Hilfe- und Lösungshinweise** Wird der Hinweis aufgerufen, erscheint ein Pop-Up-Fenster.

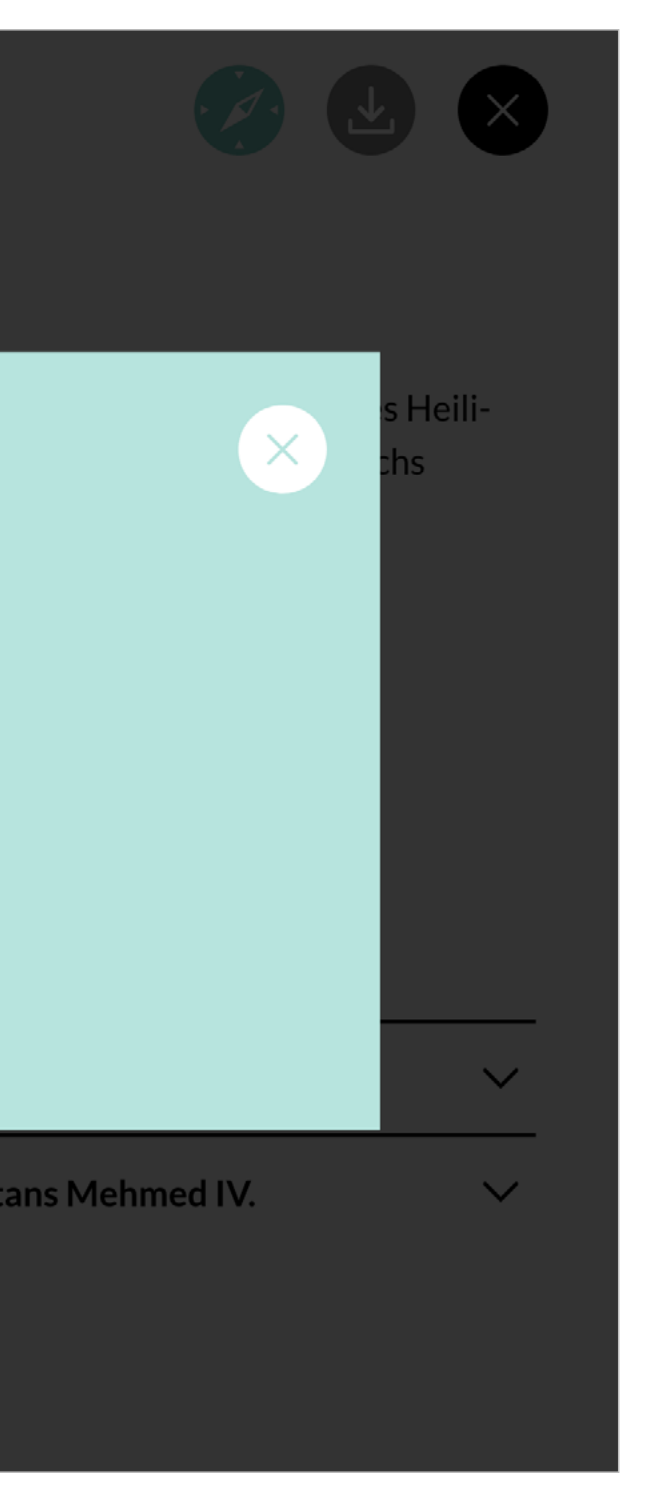

### Browser-Empfehlung

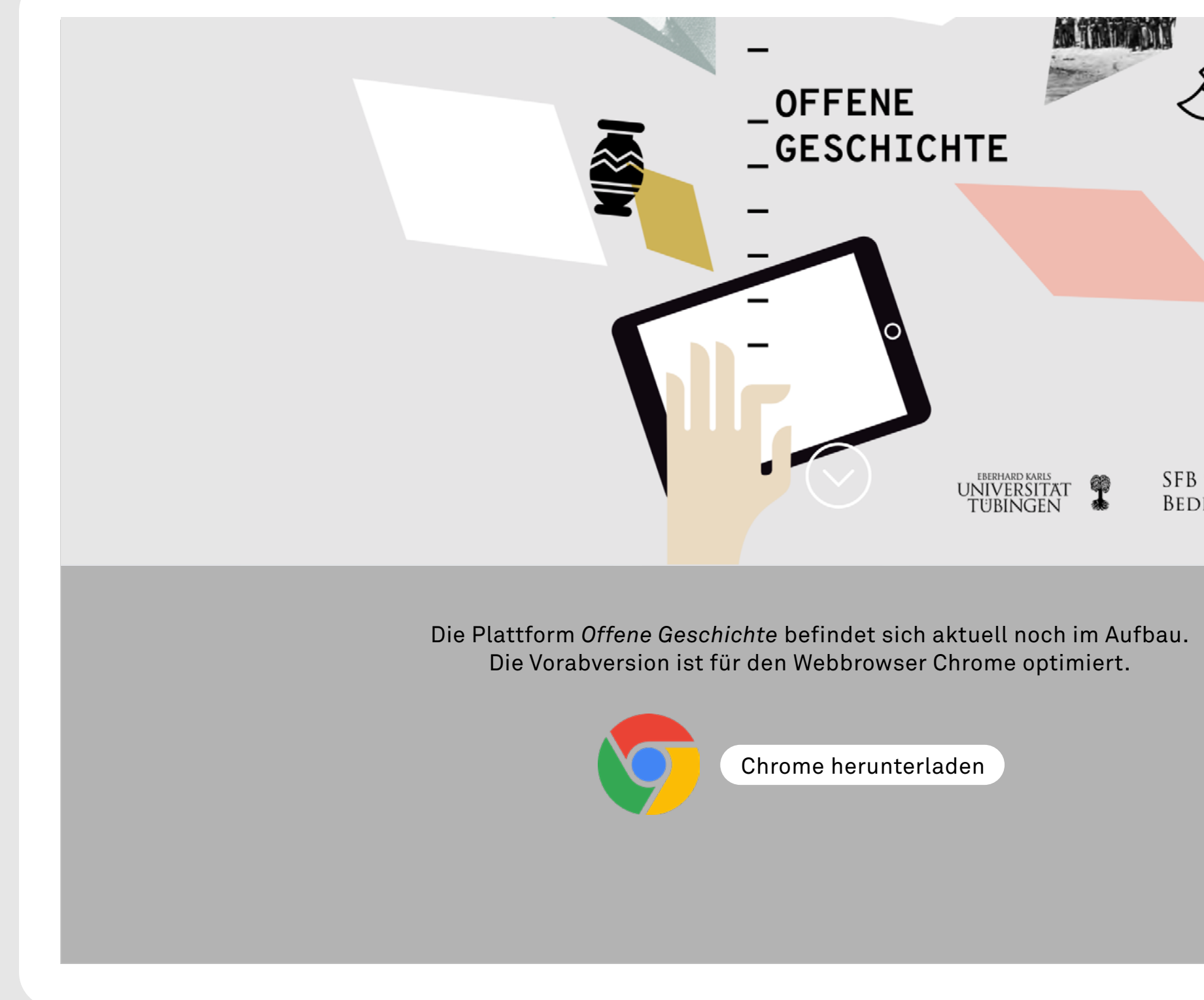

| 923<br>Rohte Ordnungen | DFG |
|------------------------|-----|
|                        |     |
|                        |     |
|                        |     |